biontdrv.sysのアップデート手順

- アップデート実行前にインストールしています弊社製品のウィンドウをすべて閉じて プログラムを終了してください。また実行前のコンピューター/サーバーの再起動を 推奨します。
- (2). 弊社ウェブサイトよりダウンロードしましたzipファイル「Paragon-PSP-25001-DL\_x64.zip」を右クリックし、「すべて展開」を選択して展開します。

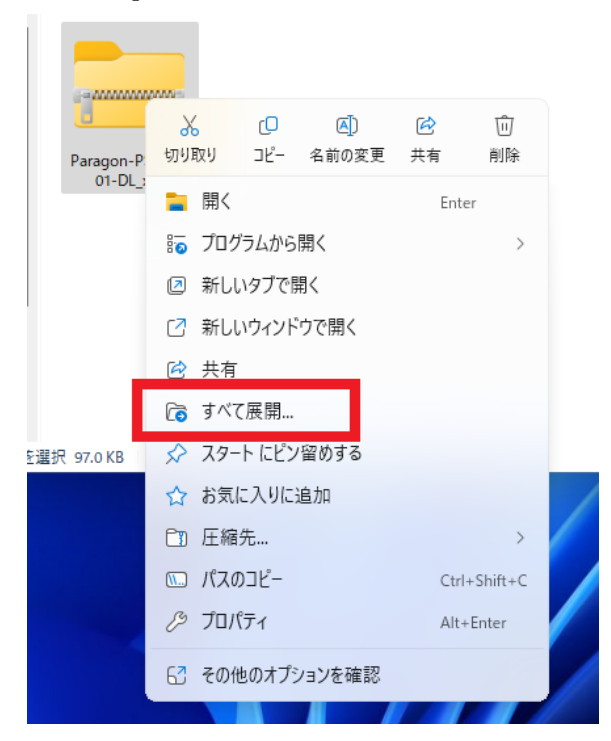

(3). 展開先に作成されます実行ファイル「Paragon-PSP-25001-DL\_x64.msi」をダブルク リックして実行します。

| Paragon-PSP-25001-DL_x64 × +                                                                                                    | -        |          |
|----------------------------------------------------------------------------------------------------|----------|----------|
| ← → ↑ ♂ 🖵 > ダウンロード > Paragon-PSP-25001-DL_x64                                                                                                    | Paragon- | PSP-25 Q |
| ④新規作成 ∨ X () î () () () () ↓ 並べ替え ∨ □ 表示 ∨                                                                                                    |          | □〕詳細     |
| ₹¥vラリ-                                                                                                    |          |          |
|                                                                                                    |          |          |
| ■ スパトウノ *<br>↓ ダウンロード * Paragon-PSP-250<br>01-DL_x64.msi                                                                                                    |          |          |
| ₹ 105 × 100 × 100 × |          |          |
|                                                                                                    |          |          |
| > 💻 PC                                                                                                    |          |          |
| 1 個の項目 1 個の項目を選択 216 KB                                                                                                    |          |          |

(4). UAC (ユーザー アカウント制御)ダイアログが表示されますので、「はい」をクリッ クして続行します。

| ュ-ザ- アカウント制御 ×<br>このアプリがデバイスに変更を加えることを許可します<br>か?                                       |
|-----------------------------------------------------------------------------------------|
| 342d1d.msi<br>確認済みの発行元: Paragon Software GmbH<br>ファイルの入手先: このコンピューター上のハード ドライブ<br>詳細を表示 |
| (ปม) <b>มม</b> ัน                                                                       |

(5). biontdrv.sysのアップデートが実行されます。メッセージ「Patch completed successfully」が表示されましたら、「Finish」をクリックしてウィザードを終了します。

| 🔁 Paragon Driver Security Pat | ch Setup                               | _          |      | ×  |
|-------------------------------|----------------------------------------|------------|------|----|
| S                             | Patch completed success                | fully.     |      |    |
|                               | Click the Finish button to exit the Se | tup Wizard |      |    |
|                               |                                        |            |      |    |
|                               |                                        |            |      |    |
|                               | Back                                   | sh         | Canc | el |

(6). ウィザード終了後は、以下のディレクトリ:

C:¥Program Files¥Paragon Software¥Hard Disk Manager 17 Professional (Professional版)

C:¥Program Files¥Paragon Software¥Hard Disk Manager 17 Server (Server版) を開き、配下のフォルダー「bluescrn」および「program」に収録のファイル 「biontdrv.sys」のプロパティの「詳細」タブにて、製品バージョンが「2.0.0」へ更 新されていることをご確認ください。

| ファイル バージョン | 2.0.0.0                              |
|------------|--------------------------------------|
| 製品名        | Paragon System Utilities             |
| 製品バージョン    | 2.0.0                                |
| 著作権        | Copyright 1994-2025 Paragon Software |
|            |                                      |

- (7). 更新確認後は、「リカバリーメディアビルダー」にてリカバリーメディアの再作成 もお願いいたします。
- (8). インストール中に「An error occurred.」が表示されアップデートが中断する場合 は、以下の項目をご確認ください:

| 🔁 Paragon Driver Security Pate | h Setup                            | _              |        | ×  |
|--------------------------------|------------------------------------|----------------|--------|----|
| Ð                              | An error occurred.                 |                |        |    |
|                                | Please ensure the application is o | closed and try | again. |    |
|                                | <u>View loq</u>                    |                |        |    |
|                                | Back                               | Finish         | Cano   | el |

- A) 弊社製品のウィンドウを開いています場合はウィンドウを閉じてプログラムを 終了します。
- B) バックアップのタスクスケジュールを設定しています場合は、タスクマネージャーを開始し「バックグラウンドプロセス」欄に「A part of Paragon System Utilities」が動作しているかご確認ください。動作しています場合は、「A part of Paragon System Utilities」が終了する(=バックアップタスクが完了する)まで お待ちください。

- C) 一旦コンピューター/サーバーを再起動してからアップデータを実行してください。
- D) 以下のディレクトリ:

C:¥Program Files¥Paragon Software¥Hard Disk Manager 17 Professional (Professional版)

C:¥Program Files¥Paragon Software¥Hard Disk Manager 17 Server (Server版) を開き、フォルダー「bluescrn」および「program」にファイル: 「biontdry.old」

が作成されていないかご確認ください。

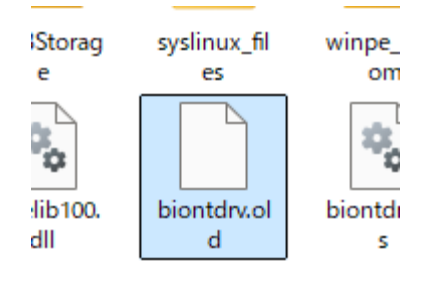

この.oldファイルが作成されている場合は、同じフォルダー内に存在します 「biontdrv.sys」を削除または別の場所へ移動し、「biontdrv.old」の拡張子 を.sysへ変更して「biontdrv.sys」へリネームした後、再度アップデータを実行 してください。

E) AからDまでの内容に当てはまらない場合、「An error occurred.」ウィンドウ内の「View log」リンクをクリックし、表示されますログファイル(通常メモ帳で開きます)を「ファイル」→「名前を付けて保存」の順に選択してログを保存します。このログを調査のため日本法人サポートセンターのメールアドレス: support@paragon-software.co.jp

までメールに添付してお送りください。